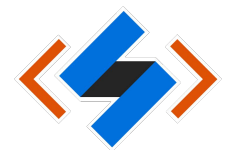

## วิธีการตั้งค่า VPN บนสำหรับระบบปฏิบัติการ Windows

- 1. ไปที่ search บน Window → พิมพ์คำว่า VPN
- 2. เลือก Change virual private networks (VPN)

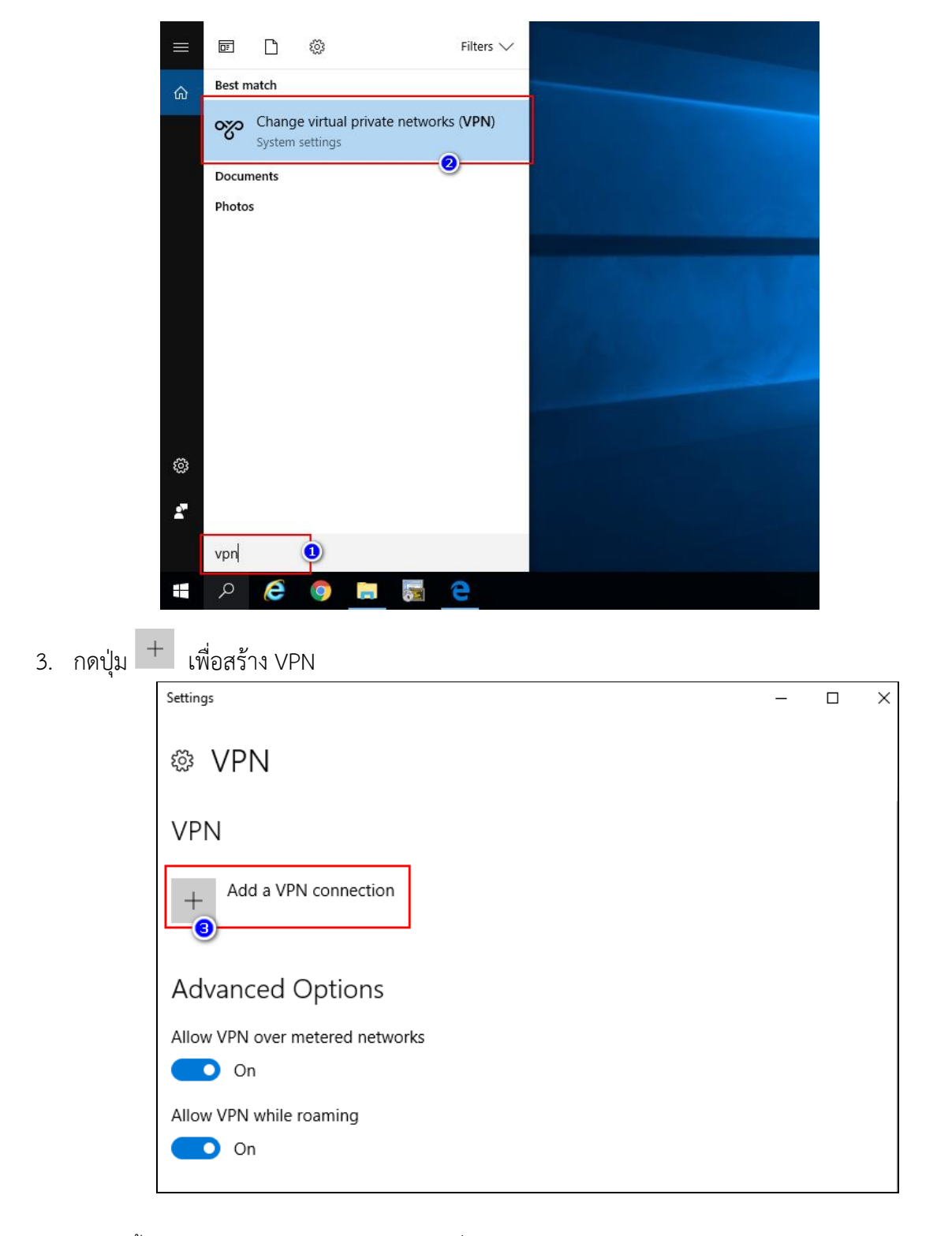

- 4. หน้าต่าง Add a VPN Connection
  - Connection name [ระบุชื่อของ VPN Connection] : myvpn.kmitl.ac.th
  - Server Address or address: myvpn.kmitl.ac.th
  - VPN type: L2TP/IPSec with pre-shared key
  - Pre-shared key: kmitl2vpn
  - Type of sign-in info: username and password
  - Username: [ระบุ Username]
    - \*\*\* นักศึกษา ป้อน Username เป็น <mark>รหัสนักศึกษา</mark> เช่น 63426395 **ไม่ต้องใส่ @kmitl.ac.th**
    - \*\*\* บุคลากร ป้อน Username เป็น <mark>ชื่อ.นามสกุล</mark> เช่น pimtawan.ke **ไม่ต้องใส่ @kmitl.ac.th**
  - Password: [ระบุ Password ใช้รหัสผ่านเดียวกับอีเมล์สถาบัน]

| Settings                              |      | - |         | ×        |
|---------------------------------------|------|---|---------|----------|
|                                       |      |   |         |          |
| Add a VPN connection                  |      |   |         |          |
| VPN provider                          |      |   |         | ^        |
| Windows (built-in)                    |      |   |         |          |
|                                       |      |   |         |          |
| Connection name                       |      |   |         |          |
| myvpn.kmitl.ac.th                     |      |   |         |          |
| Server name or address                |      |   |         |          |
| myvpn.kmitl.ac.th                     |      |   |         |          |
| VPN type                              |      |   |         |          |
| L2TP/IPsec with pre-shared key $\sim$ |      |   |         |          |
| Pre-shared key                        |      |   |         |          |
| ••••••                                |      |   |         |          |
|                                       |      |   |         | <u>_</u> |
|                                       | Save |   | Cancel  |          |
|                                       | Save |   | curicci |          |
|                                       |      |   |         |          |

| Add a VPN cc                                                      | onnection                                                                                                    |
|-------------------------------------------------------------------|----------------------------------------------------------------------------------------------------|
| Type of sign-in info<br>User name and pas<br>User name (optional) | sword 🗸 🧹                                                                                                    |
| user01<br>Password (optional)                                     | <ul> <li>Username: [ระบุ Username]</li> <li>*** นักศึกษา ป้อน Username เป็น รหัสนักศึกษา เช่น 63426395 ไม่ต้องใส่ @kmitLac.th</li> <li>*** บุคลากร ป้อน Username เป็น ชื่อ.นามสกุล เช่น pimtawan.ke ไม่ต้องใส่ @kmitLac.th</li> <li>Password: [ระบุ Password ใช้รหัสผ่านเดียวกับอีเมล์สถาบัน]</li> </ul> |
| Remember my si                                                    | gn-in info                                                                                                    |

5. กดปุ่ม Save

| Settings                                   | - □ >                                                                                                    | × |
|--------------------------------------------|----------------------------------------------------------------------------------------------------|---|
| Add a VPN co                               | nnection                                                                                                    |   |
| Pre-shared key                             |                                                                                                    |   |
| Type of sign-in info<br>User name and pass | word                                                                                                    |   |
| User name (optional)                       |                                                                                                    |   |
| user01<br>Password (optional)              | <ul> <li>Username: [ระบุ Username]</li> <li>*** นักศึกษา ป้อน Username เป็น รหัสนักศึกษา เช่น 63426395 ไม่ต้องใส่ @kmitLac.th</li> <li>*** บุคลากร ป้อน Username เป็น ชื่อ.นามสกุล เช่น pimtawan.ke ไม่ต้องใส่ @kmitLac.th</li> <li>Password: [ระบุ Password ใช้รหัสผ่านเดียวกับอีเมล์สถาบัน]</li> </ul> |   |
| Remember my sig                            | n-in info Save Cancel                                                                                                    | ] |

6. ผลลัพธ์เมื่อทำการสร้าง VPN Connection ชื่อ myvpn.kmitl.ac.th สำเร็จ

| Settings                        | _ | × |
|---------------------------------|---|---|
| I VPN                           |   | ^ |
| VPN                             |   |   |
| + Add a VPN connection          |   |   |
| myvpn.kmitl.ac.th               |   |   |
| Advanced Options                |   |   |
| Allow VPN over metered networks |   |   |
| Allow VPN while roaming         |   |   |
| Un Un                           |   |   |
| Related settings                |   |   |
| Change adapter options          |   |   |
| Change advanced sharing options |   | ~ |

7. กดเลือก Change adapter options

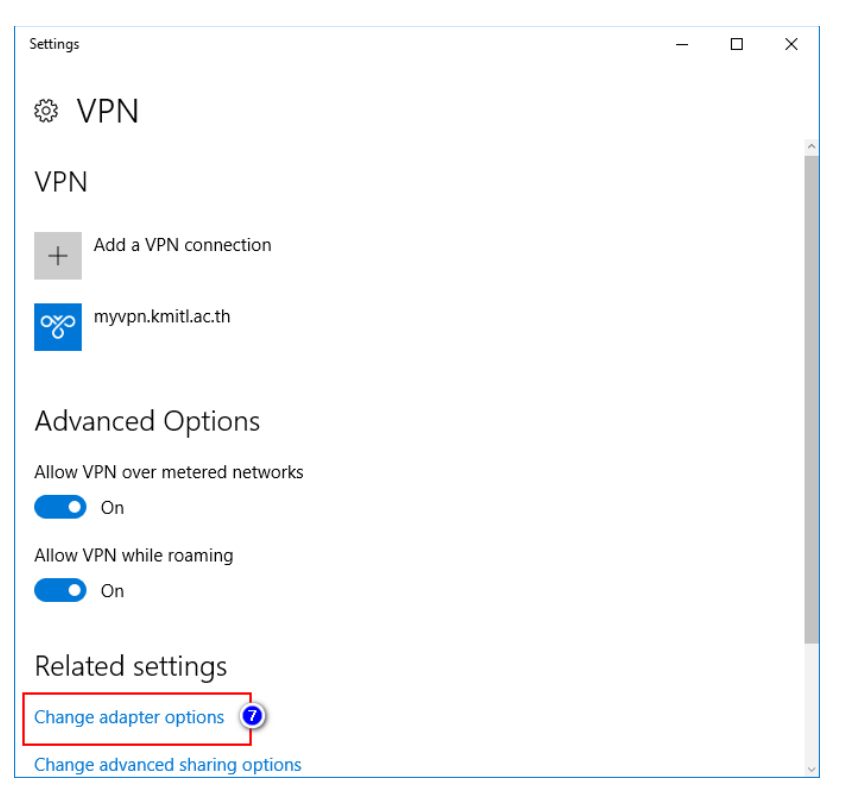

8. หน้า Network Connections เลือกไปที่ myvpn.kmitl.ac.th > คลิกขวา เลือก Properties

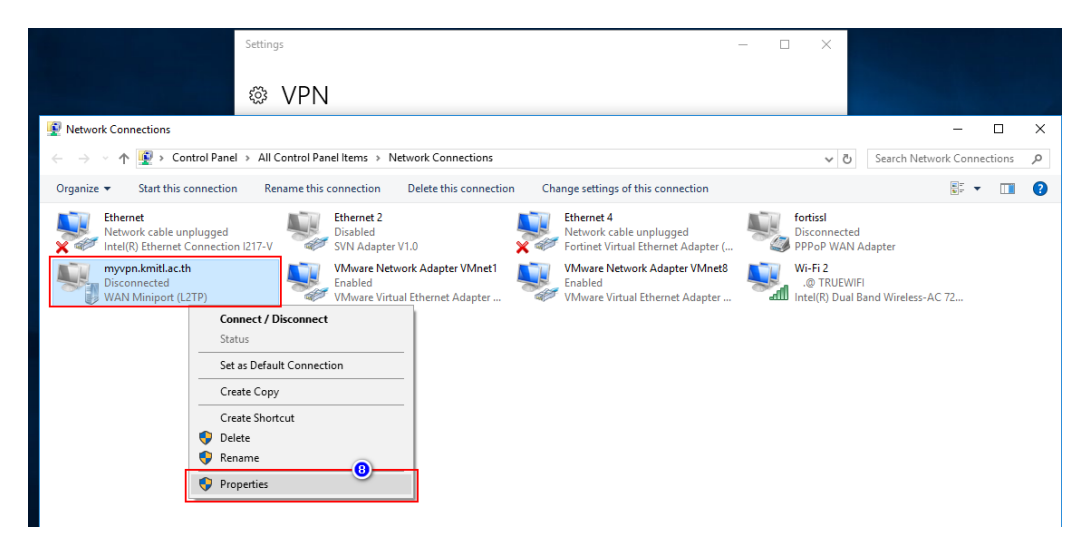

- 9. หน้าต่าง myvpn.kmitl.ac.th Properties
  - เลือกไปที่ tab Security
  - Data encryption: Require encryption (disconnect if sever declines)
  - เลือก Allow these protocols
    - o เลือก Unencrypted password (PAP)
    - O เลือก Change Handshake Authentication Protocol (CHAP)
    - O เลือก Microsoft CHAP Version 2 (MS-CHAP v2)
  - กดปุ่ม OK

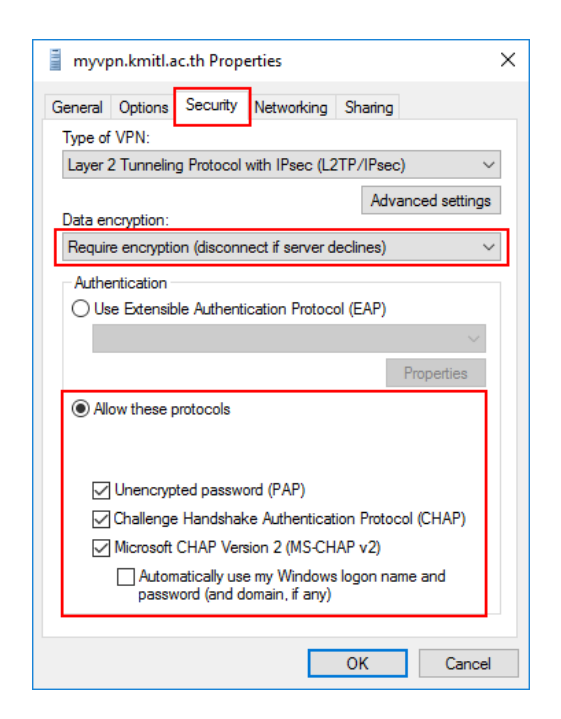

- 10. หน้าต่าง myvpn.kmitl.ac.th Properties
  - เลือกไปที่ tab Networking
  - Internet Protocol Version 4 (TCP/IPV4)
  - กดปุ่ม Properties

| 📕 myvp                                                                                                    | on.kmitl.a | c.th Prop | erties     |         | ×      |
|----------------------------------------------------------------------------------------------------|------------|-----------|------------|---------|--------|
| General                                                                                                    | Options    | Security  | Networking | Sharing |        |
| This connection uses the following items:   Internet Protocol Version 6 (TCP/IPv6)  Internet Protocol Version 4 (TCP/IPv4)  Internet Protocol Version 4 (TCP/IPv4)  In |            |           |            |         |        |
| Install     Properties      Description      Transmission Control Protocol/Internet Protocol. The default wide area network protocol that provides communication across diverse interconnected networks                                                                                                    |            |           |            |         |        |
|                                                                                                    |            |           |            |         |        |
|                                                                                                    |            |           |            | ОК      | Cancel |

- 11. หน้าต่าง Internet Protocol Version 4 (TCP/IPV4) Properties
  - เลือก Use the following DNS server Addresses
  - Preferred DNS server: 161.246.52.21
  - กดปุ่ม OK

| Internet Protocol Version 4 (TCP/IPv4) Properties                                                                                                    |                     |  |  |  |  |
|----------------------------------------------------------------------------------------------------|---------------------|--|--|--|--|
| General                                                                                                    |                     |  |  |  |  |
| You can get IP settings assigned automatically if your network<br>supports this capability. Otherwise, you need to ask your network<br>administrator for the appropriate IP settings. |                     |  |  |  |  |
| Obtain an IP address automatical                                                                                                    | у                   |  |  |  |  |
| O Use the following IP address:                                                                                                    |                     |  |  |  |  |
| IP address:                                                                                                    |                     |  |  |  |  |
| <ul> <li>Obtain DNS server address automatically</li> <li>Use the following DNS server addresses:</li> </ul>                                                                          |                     |  |  |  |  |
| Preferred DNS server:                                                                                                    | 161 . 246 . 52 . 21 |  |  |  |  |
| Alternate DNS server:                                                                                                    |                     |  |  |  |  |
|                                                                                                    | Advanced            |  |  |  |  |
|                                                                                                    | OK Cancel           |  |  |  |  |

12. กลับมาที่ หน้าต่าง myvpn.kmitl.ac.th Properties กดปุ่ม OK

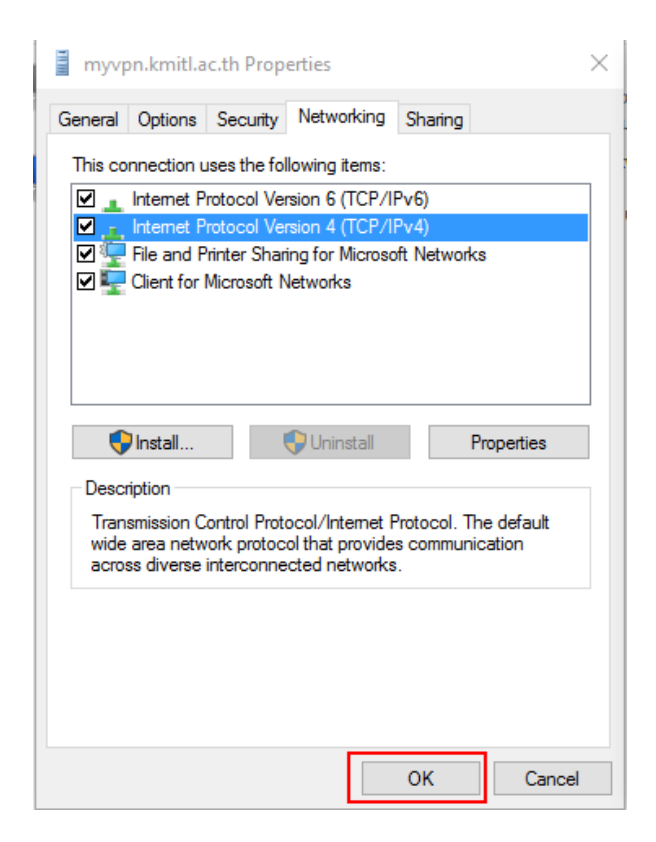